## Kelulusan GRA oleh Dekan/Pengarah

## Arahan :

1. Pada Menu Dekan/Pengarah klik 'KELULUSAN' untuk ke skrin kelulusan.

| К001358   SH | UNIVERSITI<br>KEBANGSAAN<br>MALAYSIA<br>MANAYSIA<br>UNIVERSITI KEBAN<br>ARIFAH MASTURA BT. SYED ABDULLAH   PUSA | ermohonan<br>Ngsaan Malaysia | CORRACIONAL SUCCESSION OF CONTRACT OF CONTRACT. |
|--------------|----------------------------------------------------------------------------------------------------|------------------------------|----------------------------------------------------------------------------------------------------|
| Muka Depan   | Menu Ketua Projek                                                                                               | Menu Dekan/Pengarah          | Bantuan                                                                                                    |
|              |                                                                                                    | KELULUSAN                    |                                                                                                    |
|              |                                                                                                    | SEMAKAN                      |                                                                                                    |
|              | Penerangan Sistem                                                                                               |                              |                                                                                                    |
|              | · -···· <b>j</b> -·· -···                                                                                       |                              |                                                                                                    |

- 2. Senarai pelajar yang perlu diluluskan akan dipaparkan.
- 3. Klik butang bil pada senarai pelajar yang ingin diluluskan

|                                       |              |                                      | KELULUSAN DE              | EKAN/PENGAR                 | АН                           |                        |                      |
|---------------------------------------|--------------|--------------------------------------|---------------------------|-----------------------------|------------------------------|------------------------|----------------------|
| SENARAI PELAJAR YANG PERLU DILULUSKAN |              |                                      |                           |                             |                              |                        |                      |
| Bil                                   | No<br>Matrik | Nama                                 | Kod Projek                | Tarikh Mula<br>(hh/bb/tttt) | Tarikh Tamat<br>(hh/bb/tttt) | Ukmper Ketua<br>Projek | Status<br>Permohonan |
| 1                                     | P44100       | DR. KU MASTURA BINTI KU<br>MOHD NOOR | 06-01-02-SF0357           | 01/04/2009                  | 01/05/2009                   | K005605                | Tindakan<br>Dekan    |
| 2                                     | P24074       | RASHEED MOHAMED KUTTY                | UKM-GUP-TKS-<br>07-12-063 | 01/05/2009                  | 31/07/2009                   | K005605                | Tindakan<br>Dekan    |

4. Maklumat pelajar, kelulusan akademik, projek penyelidikan, sokongan ketua projek dan skrin tindakan dekan akan dipaparkan.

| Nama         RASHED MOHAMED KUTTY           No Matrik         P2407+           No Matrik         P2407+           Alamat Tetap         PROGRAM PENGAJIAN DIPLOMA           JALAN SEMARAK         JALAN SEMARAK           Alamat Surat Meyurat         BAIDAR TUN HUSSEIN ONN,<br>43200 CHERAS, SELANGOR.           No.KP         730601715007           Tarikh Lahir         01 Jun 1973           Umur         36           Agama         Ialam           Keturunan         India           Warganegara         Warganegara Malaysia,Kad Pengenalan Malaysia Barat           No.Handphone         1231231           E-Mail         rasheed@yahoo.com           Jantina         Lelaki           Fakult/Institusi         Solar Sosial Dan Kemanusiaan           Program Pengajan yang         Doktor Falsafah (Sains Politik)           Talar rekod         UKM-GUP-TKS-07-12-063           Nama Projek         UKM-GUP-TKS-07-12-063           Nama Projek         Lanyu Angalegar Sebuah Ideopolis: Kajian di Wilayah Metropolitan<br>Lembah Klang           Jahis Lantikan         Lanyu Angalegar Sebuah Ideopolis: Kajian di Wilayah Metropolitan<br>Lembah Viang           Jahis Tanat<br>(hh/bb/tttt)         0/05/2009           Jukmar Ketua Projek         Manganukan Sebuah Ideopolis: Kaji                                                                                                    | MARLUMAT PELAJAR                                                                                                    |                                                                                                    |                     |                                                 |
|----------------------------------------------------------------------------------------------------|----------------------------------------------------------------------------------------------------|----------------------------------------------------------------------------------------------------|---------------------|-------------------------------------------------|
| No. Matrik     PROGRAM PENGAJIAN DIPLOMA       Alamat Tetap     PROGRAM PENGAJIAN DIPLOMA       JALAN SEMARAK     JALAN SEMARAK       Alamat Surat Meyurat     MO.33, JALAN SUASANA 2/2       Alamat Surat Meyurat     MAJORA TUN HUSSEIN ONN,       43200 CHERAS, SELANGOR,     VINUERRAS, SELANGOR,       No.KP     01 Jun 1973       Umur     36       Agama     Islam       Keturunan     India       Warganegara     Warganegara Malaysia,Kad Pengenalan Malaysia Barat       No.Handphone     1231231231       E-Mail     rashee@yahoo.com       Jatina     Lelaki       Fakult/Institusi     Saina Sosial Dan Kemanusiaan       Program Pangajian yang     Doktor Falsafah (Sains Politik)       Dikuti Sekarang     UKM-GUP-TKS-07-12-063       Nama Projek     Kembangunkan Sebuah Ideopolis: Kajian di Wilayah Metropolitan Lembah Klang       Jarikh Tamat (h/bb/tttt)     01/0/2007       Tarikh Mula (hh/bb/tttt)     01/0/2007       Tarikh Tamat (h/bb/tttt)     01/0/2009       Tarikh Mula Asai     01/0/2009       Tarikh Mula Asai     01/0/2009       Tarikh Mula Asai     01/0/2009       Tarikh Tamat (h/bb/tttt)     01/0/2009       Tarikh Mula Asai     01/0/2009       Tarikh Mula Asai     01/0/2009       T                                                                                                    | Nama                                                                                                    | RASHEED MOHAMED KUTTY                                                                                                    |                     |                                                 |
| Alamat Tetap         PROGRAM PENGAJIAN DIPLOMA           Alamat Tetap         UNIVERSITI TEKNOLOGI MALAYSIA,<br>JALAN SUMARAK           NO.33, JALAN SUASANA 2/2           Alamat Surat Meyurat         BANDAR TUN HUSSEIN ONN,<br>3200 CHERAS, SELANGOR.           No.KP         730601715007           Tarikh Lahir         01 Jun 1973           Umur         36           Agama         Islam           Keturunan         Izlazi Sizizi Si           Warganegara         Warganegara Malaysia,Kad Pengenalan Malaysia Barat           No.Handphone         1231231231           Telefon         1231231231           Fekult/Institusi         Sains Sosial Dan Kemanusiaan           Program Pengajian yang<br>Dikut/Institusi         Sains Sosial Dan Kemanusiaan           Program Pengajian yang<br>Dikut/Institusi         Sains Sosial Dan Kemanusiaan           Program Pengajian yang<br>Dikut/Sekarang         UKM-GUP-TKS-07-12-063           Keturusan         UKM-GUP-TKS-07-12-063           Nama Projek         UKM-GUP-TKS-07-12-063           Nama Projek         Lanjutan           Jarika Tamut (hk/bb/tttt)         01/10/2007           Tarikh Tamat (hk/bb/tttt)         01/10/2007           Tarikh Tamat (hk/bb/tttt)         01/05/2009           Jarika Tamat (hk/bb/tttt)         01/                                                                                                    | No Matrik                                                                                                    | P24074                                                                                                    |                     |                                                 |
| Alamat Tetap     UNUTERSITI TEKNOLOGI MALAYSIA,<br>JALAN SEMARAK       Alamat Surat Meyurat     MO.33, JALAN SUASANA 2/2       Alamat Surat Meyurat     MO.33, JALAN SUASANA 2/2       BANDAR TUN HUSSEIN ONN,<br>43200 CHERAS, SELANGOR.     Image Selangor.       No.KP     705601715007       Tarikh Lahir     01 Jun 1973       Umur     36       Agama     Islam       Keturunan     India       Warganegara     Warganegara Malaysia,Kad Pengenalan Malaysia Barat       No.Handphone     1231231231       E-Mail     rasheed@yahoo.com       Jantina     Lelaki       Fakult/Institusi     Sains Sosial Dan Kemanusiaan       Program Pengajian yang<br>Dikuti Sekarang     Doktor Falsafah (Sains Politik)       Taluar     CGPA     Tahun<br>dikumiskan<br>(hh/bb/tttt)       Takun KulutAT PROJEK PENYELIKAN     Kelulusan     Tahun<br>dikumiskan<br>(hh/bb/tttt)       Jacarang     Sologi Selogi Se                                                                                                    |                                                                                                    | PROGRAM PENGAJIAN DIPLOMA                                                                                                    |                     |                                                 |
| Alamati Surat Meyurat       NO.33, JALAN SUASANA 2/2         BANDAR TUN HUSSEIN ONN,         43200 CHERAS, SELANGOR.         No.KP       730601715007         Tarikh Lahir       0 Jun 1973         Umur       36         Agama       Ialam         Keturunan       India         Warganegara       Warganegara Malaysia,Kad Pengenalan Malaysia Barat         No.HAndphone       1231231231         Telefon       1231231231         Telefon       1231231231         Fakulti/Institusi       Sains Sosial Dan Kemanusiaan         Program Pengajian yang Dikkut Sekarang       Doktor Falsafah (Sains Politik)         Takut KADEENIK VACETIK       Tahun dikumiakan (hh/bb/tttt)         Kelulusan       CCPA       Institusi         Kelulusan       CCPA       Institusi         Mamat Kuta Projek       UKM-GUP-TKS-07-12-063       Membangunkan Sebuah Ideopolis: Kajian di Wilayah Metropolitan Lembah Klang         Janis Lantikan       Lanjutan       Lanjutan       Lanjutan         Tarikh Mula (hk/bb/tttt)       30/09/2009       Lume Lembah Klang         Janis Lantikan       Lanjutan       Lembah Klang         Janis Lantikan       Mu/09/007       Lanjutan         Tarikh Tamat (hk/bb/tttt)       30/0                                                                                                    | Alamat Tetap                                                                                                    | UNIVERSITI TEKNOLOGI MALAYSIA,                                                                                                    |                     |                                                 |
| Alamat Surat Meyurat       BANDAR TUN HUSSEIN ONN,         43200 CHERAS, SELANGOR.         No.KP       730601715007         Tarikh Lahir       01 Jun 1973         Umur       36         Agama       Islam         Keturunan       India         Warganegara       Warganegara         No.Handphone       1231231231         Telefon       1231231231         F-Mail       rasheed@yahoo.com         Jantina       Lelaki         Fakult/Institusi       Sains Sosial Dan Kemanusiaan         Program Pengajian yang       Doktor Falsafah (Sains Politik)         Tida rekod       CGPA       Institusi         Tarikh Sosial Dan Kemanusiaan         Program Pengajian yang         Dikuti Sekarang       CGPA       Institusi         Talam         KELULUSAN AKADEMIK V-KOP-TKS-07-12-063         Kelukaan       Membangunkan Sebush Ideopolis: Kajian di Wilayah Metropolitan         Lembah Klang       Lenjutan         Janika Tamat (hh/bb/tttt)       30/09/2009       UKmegan                                                                                                    |                                                                                                    | JALAN SEMARAK                                                                                                    |                     |                                                 |
| Alamat Surat Meyurat BANDAR TUN HUSSEIN ONN,<br>43200 CHERAS, SELANGOR.<br>No.KP 730601715007<br>Tarikh Lahir 01 Jun 1973<br>Umur 36<br>Agama Islam Ketua Projek CHARAS, SELANGOR.<br>Nama Ketua Projek HAMZAH JUSOH<br>Tarikh Mula Asal 01/05/2009<br>Leman (hh/bb/tttt) 01/05/2009<br>Leman (h) 10/07/2009<br>Agama Islam (h) 10/07/2009<br>Agama Islam Islam Islam Is |                                                                                                    | NO.33, JALAN SUASANA 2/2                                                                                                    |                     |                                                 |
| 43200 CHERAS, SELANGOR.         No.KP       730601715007         Tarikh Lahir       01 Jun 1973         Umur       36         Agama       Islam         Keturunan       India         Warganegara       Warganegara Malaysia,Kad Pengenalan Malaysia Barat         No.Handphone       1231231231         Telefon       1231231231         Fakult/Institusi       Sains Sosial Dan Kemanusiaan         Program Pengajian yang       Doktor Falsafah (Sains Politik)         Dikuti Sekarang       CGPA       Institusi         Kelulusan       CGPA       Institusi         Taikh Mula Asal       Lanjutan       Tahun         Janita       Lanjutan       Imstitusi         Kelulusan       UKM-GUP-TKS-07-12-063       Membangunkan Sebuah Ideopolis: Kajian di Wilayah Metropolitan Lembah Klang         Janita       Lanjutan       Lanjutan       Imstitusi Chi/bb/ttt)         Janita (hi/bb/ttt)       03/09/2009       Imstitusi Imstitusi Imstitusi         Janis Katua Projek       HAMZAH JUSOH       Imstitusi Imstitusi Imstitusi         Janis Lantikan       Lanjutan       Imstitusi Imstitusi Imstitusi Imstitusi Imstitusi Imstitusi Imstitusi Imstitusi Imstitusi Imstitusi Imstitusi Imstitusi Imstitusi Imstitusi Imstitusi Imstitusi Imstitusi Imstitusi Imstitusi Imstitusi Imstitusi                                                                                                    | Alamat Surat Meyurat                                                                                                    | BANDAR TUN HUSSEIN ONN,                                                                                                    |                     |                                                 |
| No.KP     730501715007       Tarikh Lahir     01 Jun 1973       Umur     36       Agama     Islam       Keturunan     India       Warganegara     Warganegara Malaysia,Kad Pengenalan Malaysia Barat       No.Handphone     1231231231       Telefon     1231231231       E-Mail     rasheed@yahoo.com       Jantina     Lelaki       Program Pengajian yang<br>Diikuti Sekarang     Doktor Falsafah (Sains Politik)       Kelulusan     CGPA     Institusi       Kelulusan     CGPA     Institusi       Mama Projek     UKM-GUP-TKS-07-12-063     (h/bb/tttt)       Nama Projek     UKM-GUP-TKS-07-12-063     (h/bb/tttt)       Janika     Lanjutan     Lenjutan       Tarikh Mula (hh/bb/tttt)     0/05/2009     U       Umper Ketua Projek     U/0/2007     Institusi       Tarikh Tamat (hh/bb/tttt)     0/05/2009     U       Ukmper Ketua Projek     HAIZAH JUSOH       Tarikh Mula Asal<br>(hh/bb/tttt)     0/05/2009     I       Tarikh Tamat     0/05/2009     I       Tarikh Tamat     0/05/2009     I       Tarikh Tamat     0/05/2009     I       Tarikh Tamat     0/05/2009     I       Tarikh Tamat     0/05/2009     I                                                                                                    |                                                                                                    | 43200 CHERAS, SELANGOR.                                                                                                    |                     |                                                 |
| Tarikh Lahir     01 Jun 1973       Umur     36       Agama     Islam       Keturunan     India       Warganegara     Warganegara Malaysia,Kad Pengenalan Malaysia Barat       No.Handphone     1231231231       Telefon     1231231231       E-Mail     rasheed@yahoo.com       Jantina     Lelaki       Fakult/Institusi     Sains Sosial Dan Kemanusiaan       Program Pengajian yang     Doktor Falsafah (Sains Politik)       Diikuti Sekarang     Doktor Falsafah (Sains Politik)       Tahun dikurniakan (hh/bb/tttt)       AKLUMAT PROJEK PENYELIXAN       Kelulusan       CGPA       Membangunkan Sebuah Ideopolis: Kajian di Wilayah Metropolitan Lembah Klang       Janikan (hh/bb/tttt)       Janikan (hh/bb/tttt)       Jankti Tarahun Akang Lembah Klang       Janikan (hh/bb/tttt)       Janikan (hh/bb/tttt)       Janikan (hh/bb/tttt)       Janikan (hh/bb/tttt)       Janikan (hh/bb/tttt)       Janikan (hh/bb/tttt)       Janikan (hh/bb/tttt)       Janikan (hh/bb/tttt)       Janikan (hh/bb/tttt)       Janikan (hh/bb/tttt)       Janikan Kang </td <td>No.KP</td> <td>730601715007</td> <td></td> <td></td>                                                                                                    | No.KP                                                                                                    | 730601715007                                                                                                    |                     |                                                 |
| Umur         36           Agama         Islam           Keturunan         India           Warganegara         Warganegara Malaysia,Kad Pengenalan Malaysia Barat           No.Handphone         1231231231           Telefon         1231231231           E-Mail         rasheed@yahoo.com           Jantina         Lelaki           Fakult/Institusi         Sains Sosial Dan Kemanusiaan           Program Pengajian yang         Doktor Falsafah (Sains Politik)           Nikut Sekarang         Doktor Falsafah (Sains Politik)           Tahun dikumiakan (hk/bk)tttt)           Nama Projek         UKM-GUP-TKS-07-12-063           Mambangunkan Sebuah Ideopolis: Kajian di Wilayah Metropolitan         Lembah Klang           Janika Lanitkan         Lanjutan         Lanjutan           Tarikh Mula (hh/bb/tttt)         01/10/2007         Tarikh Mula (hh/bb/tttt)           Janika Kata Projek         K05605         Lanat (hh/bb/ttt)           Ukmer Ketua Projek         HAXZAH JUSOH         Tarikh Mula Asai           Tarikh Mula Asai         01/07/2009         Tarikh Mula Asai           Mamb Argang         01/05/2009         Tarikh Mula Asai           Mamb Argang         01/05/2009         Tarink Mula Asai           Mula Asai <td>Tarikh Lahir</td> <td>01 Jun 1973</td> <td></td> <td></td>                                                                                                    | Tarikh Lahir                                                                                                    | 01 Jun 1973                                                                                                    |                     |                                                 |
| Agama       Islam         Keturunan       India         Warganegara       Warganegara Malaysia,Kad Pengenalan Malaysia Barat         No.Handphone       1231231231         Telefon       1231231231         E-Mail       rasheed@yahoo.com         Jantina       Lelaki         Fakulti/Institusi       Sains Sosial Dan Kemanusiaan         Program Pengajian yang       Doktor Falsafah (Sains Politik)         Dikuti Sekarang       CGPA       Institusi         Kelulusan       CGPA       Institusi         Kelulusan       UKP- GUP-TKS-07-12-063       Marmiakan (hi/h/b/tttt)         Nama Projek       UKM-GUP-TKS-07-12-063       Membangunkan Sebuah Ideopolis: Kajian di Wilayah Metroolitan Lembah Klang         Janika Mula (hh/bb/tttt)       01/10/2007       Iarikh Tarat (h/bb/tttt)       01/10/2007         Tarikh Mula (hh/bb/tttt)       01/10/2009       Imate Sebush Ideopolis: Kajian di Wilayah Metroolitan Lembah Klang         Ukmper Ketua Projek       K005605       Imate Sebush Ideopolis: Kajian di Wilayah Metropolitan Lembah Klang         Mark Atau Projek       Ianjutan       Imate Sebush Ideopolis: Kajian di Wilayah Metropolitan Lembah Klang         Juniku Mula (hh/bb/tttt)       01/0/2009       Imate Sebush Ideopolis: Kajian di Wilayah Metropolitan Lemba Klang         Juniku Mula Atala                                                                                                    | Umur                                                                                                    | 36                                                                                                    |                     |                                                 |
| Keturunan         India           Warganegara         Warganegara Malaysia,Kad Pengenalan Malaysia Barat           No.Handphone         1231231231           Telefon         1231231231           E-Mail         rasheed@yahoo.com           Jantina         Lelaki           Fakulti/Institusi         Sains Sosial Dan Kemanusiaan           Program Pengajian yang<br>Dikuti Sekarang         Doktor Falsafah (Sains Politik)           V         Kelulusan         CGPA           Kelulusan         CGPA         Institusi           Kelulusan         CGPA         Institusi           Kelulusan         CGPA         Institusi           Kelulusan         CGPA         Institusi           Kelulusan         CGPA         Institusi           Kelulusan         CGPA         Institusi           Kelulusan         CGPA         Institusi           Kelulusan         CGPA         Institusi           Kelulusan         CGPA         Institusi           Kelulusan         CGPA         Institusi           Kelulusan         CGPA         Institusi           Kelulusan         CGPA         Institusi           Kelulusan         CGPA         Institusi                                                                                                    | Agama                                                                                                    | Islam                                                                                                    |                     |                                                 |
| Warganegara         Warganegara         Warganegara         Malaysia, Kad Pengenalan Malaysia Barat           No.Handphone         1231231231                                                                                                    | Keturunan                                                                                                    | India                                                                                                    |                     |                                                 |
| No.Handphone       1231231231         Telefon       1231231231         E-Mail       rasheed@yahoo.com         Jantina       Lelaki         Fakult/Institusi       Soins Sosial Dan Kemanusiaan         Program Pengajian yang<br>Dikuti Sekarang       Doktor Falsafah (Sains Politik)         KELULUSAN AKADEMIK YANG UTAMA         KELULUSAN AKADEMIK YANG UTAMA         KELULUSAN AKADEMIK YANG UTAMA         KELULUSAN AKADEMIK YANG UTAMA         KELULUSAN AKADEMIK YANG UTAMA         KELULUSAN AKADEMIK YANG UTAMA         Kelulusan         MAKLUMAT PROJEK PENY=         MAKLUMAT PROJEK PENY=         MAKLUMAT PROJEK PENY=         Kedo         MAKLUMAT PROJEK PENY=         Mama Projek         Mama Projek         Membangunkan Sebuah Ideopolis: Kajian di Wilayah Metropolitan Lembah Klang         Janis Lantikan         Janis Lantikan         Janis Lantikan         Janis Lantikan         Janis Lantikan         Janis Mula (hh/bb/tttt)         J0/9/2009       Jutor/2009         Ukm                                                                                                    | Warganegara                                                                                                    | Warganegara Malaysia,Kad Pengenalan Malay                                                                                                    | ysia Barat          |                                                 |
| Teieron       1231231         E-Mail       rasheed@yahoo.com         Jantina       Lelaki         Fakult/Institusi       Sains Sosial Dan Kemanusiaan         Program Pengajian yang<br>Dikuti Sekarang       Doktor Falsafah (Sains Politik)         KELULUSAN AKADEMIK YJJUTIA         KELULUSAN AKADEMIK YJJUTIA         KELULUSAN AKADEMIK YJJUTIA         Kelulusan       CGPA         MAKLUMAT PROJEK PENYET         MAKLUMAT PROJEK PENYET         Mama Projek       UKM-GUP-TKS-07-12-063         Nama Projek       UKM-GUP-TKS-07-12-063         Nama Projek       Membangunkan Sebuah Ideopolis: Kajian di Wilayah Metropolitan Lembah Klang         Janitkan       Lanjutan         Tarikh Mula (hh/bb/tttt)       01/0/2007         Tarikh Mula (hh/bb/tttt)       03/09/2009         Ukmper Ketua Projek       K005605         Nama Ketua Projek       HMZAH JUSOH         Tarikh Mula Asal (hh/bb/tttt)       01/05/2009         Ukmper Ketua Projek       01/05/2009         Tarikh Tamat (hh/bb/tttt)       01/07/2009         Tarikh Mula Asal (hh/bb/tttt)       01/07/2009         Tarikh Tamat (hh/bb/tttt)       01/07/2009         Tarikh Tamat (hh/bb/tttt)<                                                                                                    | No.Handphone                                                                                                    | 1231231231                                                                                                    |                     |                                                 |
| E-Mail       Pasheedgiyahoo.com         Jantina       Lelaki         Fakulti/Institusi       Sains Sosial Dan Kemanusiaan         Program Pengajian yang Doktor Falsafah (Sains Politik)       Doktor Falsafah (Sains Politik)         KELULUSAN AKADEMIK YANUS         KELULUSAN AKADEMIK YANUS         Kelulusan       CGPA         Kelulusan       Tahun dikurniakan (hh/bb/tttt)         Tiada rekod       Tahun dikurniakan (hh/bb/tttt)         MAKLUMAT PROJEK PENYELTIKAN         Kod Projek       UKM-GUP-TKS-07-12-063         Nama Projek       UKM-GUP-TKS-07-12-063         Nama Projek       UKM-GUP-TKS-07-12-063         Nama Projek       UKM-GUP-TKS-07-12-063         Nama Projek       UKM-GUP-TKS-07-12-063         Nama Projek       UKM-GUP-TKS-07-12-063         Nama Projek       UKM-GUP-TKS-07-12-063         Nama Projek       UKM-GUP-TKS-07-12-063         Nama Katua       01/10/2007         Tarikh Mula (hh/bb/tttt)       01/10/2007         Tarikh Mula (hh/bb/tttt)       00/9/2009         Ukmper Ketua Projek       K005605         Nama Ketua Projek       HAMZAH JUSOH         Tarikh Mula Asal (hh/bb/tttt)       01/07/2009                                                                                                    | Telefon                                                                                                    | 1231231231                                                                                                    |                     |                                                 |
| Lelaki           Fakulti/Institusi         Sains Sosial Dan Kemanusiaan           Program Pengajian yang<br>Dikuti Sekarang         Doktor Falsafah (Sains Politik)           KELULUSAN AKADEMIK YATTANA         Doktor Falsafah (Sains Politik)           KELULUSAN AKADEMIK YATTANA         Tahun<br>dikurniakan<br>(hh/bb/ttt)           Kelulusan         CGPA         Institusi         Tahun<br>dikurniakan<br>(hh/bb/ttt)           Tiada rekod         MakkuMAT PROJEK PENYETIKAN         Tahun<br>dikurniakan<br>(hh/bb/ttt)           Kod Projek         UKM-GUP-TKS-07-12-063         Membangunkan Sebuah Ideopolis: Kajian di Wilayah Metropolitan<br>Lembah Klang         Membangunkan Sebuah Ideopolis: Kajian di Wilayah Metropolitan<br>Lembah Klang           Jenis Lantikan         Lanjutan         Lanjutan         Tarikh Mula (hh/bb/ttt)         01/10/2007           Tarikh Mula (hh/bb/ttt)         03/09/2009         UKmper Ketua Projek         K005605         Tarikh Mula Asal<br>(hh/bb/ttt)         01/05/2009           Tarikh Mula Asal<br>(hh/bb/ttt)         01/05/2009         Ji/07/2009         Ji/07/2009         Ji/07/2009           Tarenoh (Bulan)         2         Kalayakan yang dipersetujui         RM 900.00         Kalayakan yang dipersetujui         RM 900.00                                                                                                    | E-Mail                                                                                                    | rasneed@yanoo.com                                                                                                    |                     |                                                 |
| Pacutry Institutisi       Sains Sosial Dan Kemanusiaan         Program Pengajian yang<br>Diikuti Sekarang       Doktor Falsafah (Sains Politik)         KELULUSAN AKADEMIK VARADEMIK VARADE                                                                                                    | Jantina<br>Faladu (taatitusi                                                                                                    |                                                                                                    |                     |                                                 |
| Program Pengajian yang<br>Diikuti Sekarang         Doktor Falsafah (Sains Politik)           KELULUSAN AKADEMIK YAUE         Talun           KELULUSAN AKADEMIK YAUE         Tahun           Kelulusan         CGPA         Institusi         Tahun<br>dikumiakan<br>(h/bb/tttt)           Tiada rekod         CGPA         Institusi         Tahun<br>dikumiakan<br>(h/bb/tttt)           MakkuMAT PROJEK PENYELE         UKM-GUP-TKS-07-12-063         Membangunkan Sebuah Ideopolis: Kajian di Wilayah Metropolitan<br>Lembah Klang         Tarikh Milayah Metropolitan           Janis Lantikan         Lanjutan         UII 0/2007         Tarikh Mula (hh/bb/tttt)         0/0 9/2009           Ukmper Ketua Projek         Kauz H JUSOH         Tarikh Mula Asal<br>(hh/bb/tttt)         Juo //2009         Tarikh Mula Asal<br>(hh/bb/tttt)         Mula //2/2009           Tarikh Mula Asal<br>(hh/bb/tttt)         Sil 0/7/2009         Tarikh Mula Asal<br>(hh/bb/tttt)         Mula //2/2009         Tarikh Mula //2/2009           Tarikh Mula Asal<br>(hh/bb/tttt)         Sil 0/0/2009         Tarikh Mula //2/2009         Tarikh Mula //2/2009         Tarikh Mula //2/2009           Tarikh Mula Asal<br>(hh/bb/tttt)         Sil 0/0/2/2009         Tarikh Mula //2/2009         Tarikh Mula //2/2009         Tarikh Mula //2/2009           Tarikh Mula Asal<br>(hh/bb/tttt)         Sil 0/0/2/2009         Tarikh Mula //2/2/2009         Tarikh Mula //2/2/2/2/2/2/2/2/2/2/2/2/2/2/2/                                                                                                    | Fakulti/Institusi                                                                                                    | Sains Sosial Dan Kemanusiaan                                                                                                    |                     |                                                 |
| KELULUSAN AKADEMIK YAURA UTAHA         Kelulusan       CGPA       Institusi       Tahun<br>dikurniakan<br>(h/bb/tttt)         Tada rekod       Tahun<br>dikurniakan<br>(h/bb/tttt)       Tahun<br>dikurniakan<br>(h/bb/tttt)         MAKLUMAT PROJEK PENYET       Membangunkan Sebuah Ideopolis: Kajian di Wilayah Metropolitan<br>Lembah Klang       Membangunkan Sebuah Ideopolis: Kajian di Wilayah Metropolitan         Mama Projek       UKM-GUP-TKS-07-12-063       Membangunkan Sebuah Ideopolis: Kajian di Wilayah Metropolitan         Jenis Lantikan       Lanjutan       Lanjutan         Jarikh Mula (hh/bb/tttt)       0/10/2007       Tarikh Tamat (hh/bb/tttt)       0/09/2009         Ukmper Ketua Projek       HAMZAH JUSOH       Institusi       Institusi         Tarikh Mula Asal<br>(hh/bb/tttt)       Qi / 0209       Institusi       Institusi         Tarikh Tamat (hh/bb/tttt)       0j / 0209       Institusi       Institusi         Tarikh Mula Asal<br>(hh/bb/tttt)       HAMZAH JUSOH       Institusi       Institusi         Tarikh Tamat<br>(hh/bb/tttt)       Qi / 2009       Institusi       Institusi         Tarikh Tamat<br>(hh/bb/tttt)       Qi / 0209       Institusi       Institusi         Tarikh Tamat<br>(hh/bb/tttt)       Right Poile       Institusi       Institusi         Tarikh Tamat<br>(hh/bb/tttt)       Qi / 02009       Institusi       Ins                                                                                                    | Diikuti Sekarang                                                                                                    | Doktor Falsafah (Sains Politik)                                                                                                    |                     |                                                 |
| MAKLUMAT PROJEK PENYELIDIKAN         Kod Projek       UKM-GUP-TKS-07-12-063         Nama Projek       Membangunkan Sebuah Ideopolis: Kajian di Wilayah Metropolitan<br>Lembah Klang         Jenis Lantikan       Lanjutan         Tarikh Mula (hh/bb/tttt)       01/10/2007         Tarikh Tamat (hh/bb/tttt)       30/09/2009         Ukmper Ketua Projek       K005605         Nama Ketua Projek       HAMZAH JUSOH         Tarikh Mula Asal<br>(hh/bb/tttt)       01/05/2009         Tarikh Tamat<br>(hh/bb/tttt)       31/07/2009         Tarikh Tamat<br>(hh/bb/tttt)       2         Kelayakan yang dipersetujui       RM 900.00                                                                                                    | Kelulusan (                                                                                                    | CGPA Institusi                                                                                                    | į                   | Tahun<br>dikurniakan<br>(hh/bb/tttt)            |
| MAKLUMAT PROJEK PENYELIJIKAN         Kod Projek       UKM-GUP-TKS-07-12-063         Nama Projek       Membangunkan Sebuah Ideopolis: Kajian di Wilayah Metropolitan<br>Lembah Klang         Jenis Lantikan       Lanjutan         Tarikh Mula (hh/bb/tttt)       01/10/2007         Tarikh Tamat (hh/bb/tttt)       30/09/2009         Ukmper Ketua Projek       K005605         Nama Ketua Projek       HAMZAH JUSOH         Tarikh Mula Asal<br>(hh/bb/tttt)       01/05/2009         Tarikh Tamat<br>(hh/bb/tttt)       31/07/2009         Tarikh Tamat<br>(hh/bb/tttt)       2         Kelayakan yang dipersetuju       RM 900.00                                                                                                    | Kelulusan (                                                                                                    | CGPA Institusi                                                                                                    | ļ                   | Tahun<br>dikurniakan<br>(hh/bb/tttt)            |
| Kod ProjekUKM-GUP-TKS-07-12-063Nama ProjekMembangunkan Sebuah Ideopolis: Kajian di Wilayah Metropolitan<br>Lembah KlangJenis LantikanLanjutanTarikh Mula (hh/bb/tttt)01/10/2007Tarikh Tamat (hh/bb/tttt)30/09/2009Ukmper Ketua ProjekK005605Nama Ketua ProjekHAMZAH JUSOHTarikh Mula Asal<br>(hh/bb/tttt)01/05/2009Tarikh Tamat<br>(hh/bb/tttt)31/07/2009Tempoh (Bulan)2Kelayakan yang dipersetujuRM 900.00                                                                                                    | Kelulusan (                                                                                                    | CGPA Institusi                                                                                                    | į                   | Tahun<br>dikurniakan<br>(hh/bb/tttt)            |
| Nama ProjekMembangunkan Sebuah Ideopolis: Kajian di Wilayah Metropolitan<br>Lembah KlangJenis LantikanLanjutanTarikh Mula (hh/bb/tttt)01/10/2007Tarikh Tamat (hh/bb/tttt)30/09/2009Ukmper Ketua ProjekK005605Nama Ketua ProjekHAMZAH JUSOHTarikh Mula Asal<br>(hh/bb/tttt)01/05/2009Tarikh Tamat<br>(hh/bb/tttt)31/07/2009Tempoh (Bulan)2Kelayakan yang dipersetujuiRM 900.00                                                                                                    | Kelulusan (<br>iada rekod<br>MAKLUMAT PROJEK PENYEL)                                                                                                    | CGPA Institusi<br>IDIKAN                                                                                                    |                     | Tahun<br>dikurniakan<br>(hh/bb/tttt)            |
| Jenis Lantikan         Lanjutan           Tarikh Mula (hh/bb/tttt)         01/10/2007           Tarikh Tamat (hh/bb/tttt)         30/09/2009           Ukmper Ketua Projek         K005605           Nama Ketua Projek         HAMZAH JUSOH           Tarikh Mula Asal<br>(hh/bb/tttt)         01/05/2009           Tarikh Tamat<br>(hh/bb/tttt)         31/07/2009           Tempoh (Bulan)         2           Kelayakan yang dipersetujui         RM 900.00                                                                                                    | Kelulusan (<br>iada rekod<br>MAKLUMAT PROJEK PENYELI<br>Kod Projek                                                                                                    | IDIKAN<br>UKM-GUP-TKS-07-12-063                                                                                                    | į                   | Tahun<br>dikurniakan<br>(hh/bb/tttt)            |
| Tarikh Mula (hh/bb/tttt)         01/10/2007           Tarikh Tamat (hh/bb/tttt)         30/09/2009           Ukmper Ketua Projek         K005605           Nama Ketua Projek         HAMZAH JUSOH           Tarikh Mula Asal<br>(hh/bb/tttt)         01/05/2009           Tarikh Tamat<br>(hh/bb/tttt)         01/05/2009           Tempoh (Bulan)         2           Kelayakan yang dipersetujui         RM 900.00                                                                                                    | Kelulusan (<br>iada rekod<br>MAKLUMAT PROJEK PENYEL<br>Kod Projek<br>Nama Projek                                                                                                    | CGPA Institusi IDIKAN UKM-GUP-TKS-07-12-063 Membangunkan Sebuah Ideopolis: Kajian di I                                                                                                    | (<br>Wilayah Metrop | Tahun<br>dikurniakan<br>(hh/bb/tttt)<br>politan |
| Tarikh Tamat (hh/bb/tttt)         30/09/2009           Ukmper Ketua Projek         K005605           Nama Ketua Projek         HAMZAH JUSOH           Tarikh Mula Asal<br>(hh/bb/tttt)         01/05/2009           Tarikh Tamat<br>(hh/bb/tttt)         31/07/2009           Tempoh (Bulan)         2           Kelayakan yang dipersetujui         RM 900.00                                                                                                    | Kelulusan (<br>iada rekod<br>MAKLUMAT PROJEK PENYEL)<br>Kod Projek<br>Nama Projek<br>Jenis Lantikan                                                                                                    | CGPA Institusi<br>IDIKAN<br>UKM-GUP-TKS-07-12-063<br>Membangunkan Sebuah Ideopolis: Kajian di '<br>Lembah Klang<br>Lanjutan                                                                                                    | (<br>Wilayah Metrop | Tahun<br>dikurniakan<br>(hh/bb/tttt)<br>politan |
| Ukmper Ketua Projek     K005605       Nama Ketua Projek     HAMZAH JUSOH       Tarikh Mula Asal<br>(hh/bb/tttt)     01/05/2009       Tarikh Tamat<br>(hh/bb/tttt)     31/07/2009       Tempoh (Bulan)     2       Kelayakan yang dipersetujui     RM 900.00                                                                                                    | Kelulusan (<br>Kelulusan (<br>MAKLUMAT PROJEK PENYEL)<br>Kod Projek<br>Nama Projek<br>Jenis Lantikan<br>Tarikh Mula (hh/bb/tttt)                                                                                                    | CCPA Institusi UIKAN UKM-GUP-TKS-07-12-063 Membangunkan Sebuah Ideopolis: Kajian di '<br>Lembah Klang Lanjutan 01/10/2007                                                                                                    | (<br>Wilayah Metrop | Tahun<br>dikurniakan<br>(hh/bb/tttt)<br>politan |
| Nama Ketua Projek     HAMZAH JUSOH       Tarikh Mula Asal<br>(hh/bb/tttt)     01/05/2009       Tarikh Tamat<br>(hh/bb/tttt)     31/07/2009       Tempoh (Bulan)     2       Kelayakan yang dipersetujui     RM 900.00                                                                                                    | Kelulusan     C       iada rekod     Image: Comparison of the second of the second of | CCPA Institusi<br>ULIKAN<br>UKM-GUP-TKS-07-12-063<br>Membangunkan Sebuah Ideopolis: Kajian di '<br>Lembah Klang<br>Lanjutan<br>01/10/2007<br>30/09/2009                                                                                                    | (<br>Wilayah Metrop | Tahun<br>dikurniakan<br>(hh/bb/tttt)<br>politan |
| Tarikh Mula Asal<br>(hh/bb/tttt)     01/05/2009       Tarikh Tamat<br>(hh/bb/tttt)     31/07/2009       Tempoh (Bulan)     2       Kelayakan yang dipersetujui     RM 900.00                                                                                                    | Kelulusan     C       iada rekod     Image: Comparison of the second of the second of | CCPA Institusi<br>UKM-GUP-TKS-07-12-063<br>Membangunkan Sebuah Ideopolis: Kajian di T<br>Lembah Klang<br>Lanjutan<br>01/10/2007<br>30/09/2009<br>K005605                                                                                                    | (<br>Wilayah Metrop | Tahun<br>dikurniakan<br>(hh/bb/tttt)<br>politan |
| Tarikh Tamat<br>(hh/bb/tttt)     31/07/2009       Tempoh (Bulan)     2       Kelayakan yang dipersetujui     RM 900.00                                                                                                    | Kelulusan     C       iada rekod     Image: Comparison of the second of the second of | CCPA Institusi<br>UKM-GUP-TKS-07-12-063<br>Membangunkan Sebuah Ideopolis: Kajian di<br>Lembah Klang<br>Lanjutan<br>01/10/2007<br>30/09/2009<br>K005605<br>HAMZAH JUSOH                                                                                                    | Wilayah Metrop      | Tahun<br>dikurniakan<br>(hh/bb/tttt)<br>politan |
| Tempoh (Bulan)     2       Kelayakan yang dipersetujui     RM 900.00                                                                                                    | Kelulusan     Kelulusan       iada rekod       MAKLUMAT PROJEK PENYEL       Kod Projek       Nama Projek       Jenis Lantikan       Tarikh Mula (hh/bb/tttt)       Tarikh Mula Asal<br>(hh/bb/tttt)                                                                                                    | CCPA Institusi<br>UKM-GUP-TKS-07-12-063<br>Wembangunkan Sebuah Ideopolis: Kajian di '<br>Lembah Klang<br>Lanjutan<br>01/10/2007<br>30/09/2009<br>K005605<br>HAMZAH JUSOH<br>01/05/2009                                                                                                    | (<br>Wilayah Metrop | Tahun<br>dikurniakan<br>(hh/bb/tttt)            |
| Kelayakan yang dipersetujui RM 900.00                                                                                                    | Kelulusan     Kelulusan       iada rekod       MAKLUMAT PROJEK PENYELI       Kod Projek       Nama Projek       Jenis Lantikan       Tarikh Mula (hh/bb/tttt)       Tarikh Tamat (hh/bb/tttt)       Ukmper Ketua Projek       Nama Ketua Projek       Tarikh Mula Asal<br>(hh/bb/tttt)       Tarikh Tamat<br>(hh/bb/tttt)                                                                                                    | CCPA Institusi<br>UKM-GUP-TKS-07-12-063<br>Membangunkan Sebuah Ideopolis: Kajian di I<br>Lembah Klang<br>Lanjutan<br>01/10/2007<br>30/09/2009<br>K005605<br>HAMZAH JUSOH<br>01/05/2009<br>31/07/2009                                                                                                    | Wilayah Metrop      | Tahun<br>dikurniakan<br>(hh/bb/tttt)<br>politan |
|                                                                                                    | Kelulusan     Kelulusan       iada rekod       MAKLUMAT PROJEK PENYELI       Kod Projek       Nama Projek       Jenis Lantikan       Tarikh Mula (hh/bb/tttt)       Tarikh Tamat (hh/bb/tttt)       Ukmper Ketua Projek       Nama Ketua Projek       Tarikh Mula Asal (hh/bb/tttt)       Tarikh Tamat (hh/bb/tttt)       Tarikh Tamat (hh/bb/tttt)       Tarikh Tamat (hh/bb/tttt)       Tarikh Tamat (hh/bb/tttt)       Tarikh Tamat (hh/bb/tttt)       Tarikh Tamat (hh/bb/tttt)                                                                                                    | CCPA         Institusi           UKM-GUP-TKS-07-12-063         Membangunkan Sebuah Ideopolis: Kajian di I<br>Lembah Klang           Lanjutan         01/10/2007           30/09/2009         K005605           HAMZAH JUSOH         01/05/2009           31/07/2009         31/07/2009                                                                                                    | Wilayah Metrop      | Tahun<br>dikurniakan<br>(hh/bb/tttt)            |
|                                                                                                    | Kelulusan     Kelulusan       iada rekod       MAKLUMAT PROJEK PENYELI       Kod Projek       Nama Projek       Jenis Lantikan       Tarikh Mula (hh/bb/tttt)       Tarikh Tamat (hh/bb/tttt)       Ukmper Ketua Projek       Tarikh Mula Asal (hh/bb/tttt)       Tarikh Tamat (hh/bb/tttt)       Tarikh Mula Asal (hh/bb/tttt)       Tarikh Tamat (hh/bb/tttt)       Tarikh Mula Asal (hh/bb/tttt)       Tarikh Tamat (hh/bb/tttt)       Tarikh Tamat (hh/bb/tttt)       Tempoh (Bulan)       Kelayakan yang dipersetujui                                                                                                    | CCPA         Institusi           UKM-GUP-TKS-07-12-063         UKM-GUP-TKS-07-12-063           Membangunkan Sebuah Ideopolis: Kajian di '<br>Lembah Klang         Istitusi           Lanjutan         01/10/2007           30/09/2009         Istitusi           K005605         Istitusi           HAMZAH JUSOH         01/05/2009           31/07/2009         Istitusi           2         Istitusi           RM 900.00         Istitusi | Wilayah Metrop      | Tahun<br>dikurniakan<br>(hh/bb/tttt)            |
| SOKONGAN KETUA PROJEK                                                                                                    | Kelulusan     Kelulusan       iada rekod       MAKLUMAT PROJEK PENYELI       Kod Projek       Nama Projek       Jenis Lantikan       Tarikh Mula (hh/bb/tttt)       Tarikh Tamat (hh/bb/tttt)       Ukmper Ketua Projek       Nama Ketua Projek       Tarikh Mula Asal (hh/bb/tttt)       Tarikh Mula Asal (hh/bb/tttt)       Tarikh Tamat (hh/bb/tttt)       Tarikh Mula Asal (hh/bb/tttt)       Tarikh Tamat (hh/bb/tttt)       Tempoh (Bulan)       Kelayakan yang dipersetujui       SOKONGAN KETUA PROJEK                                                                                                    | CCPA         Institusi           UKM-GUP-TKS-07-12-063         UKM-GUP-TKS-07-12-063           Membangunkan Sebuah Ideopolis: Kajian di '<br>Lembah Klang         Lanjutan           01/10/2007         30/09/2009           X005605         HAMZAH JUSOH           01/05/2009         31/07/2009           2         RM 900.00                                                                                                    | Wilayah Metrop      | Tahun<br>dikurniakan<br>(hh/bb/tttt)            |
| SOKONGAN KETUA PROJEK<br>Ulasan                                                                                                    | Kelulusan     Kelulusan       iada rekod       MAKLUMAT PROJEK PENYELI       Kod Projek       Nama Projek       Jenis Lantikan       Tarikh Mula (hh/bb/tttt)       Tarikh Tamat (hh/bb/tttt)       Ukmper Ketua Projek       Tarikh Mula Asal (hh/bb/tttt)       Tarikh Tamat (hh/bb/tttt)       Tarikh Mula Asal (hh/bb/tttt)       Tarikh Tamat (hh/bb/tttt)       Tarikh Tamat (hh/bb/tttt)       Tarikh Tamat (hh/bb/tttt)       Tarikh Tamat (hh/bb/tttt)       Tarikh Tamat (hh/bb/tttt)       Tempoh (Bulan)       Kelayakan yang dipersetujui       SOKONGAN KETUA PROJEK       Ulasan                                                                                                    | CCPA         Institusi           UKM-GUP-TKS-07-12-063         Membangunkan Sebuah Ideopolis: Kajian di '<br>Lembah Klang           Lanjutan         01/10/2007           30/09/2009         K005605           HAMZAH JUSOH         01/05/2009           31/07/2009         31/07/2009           2         RM 900.00                                                                                                    | Wilayah Metrop      | Tahun<br>dikurniakan<br>(hh/bb/tttt)            |
| SOKONGAN KETUA PROJEK<br>Ulasan<br>Tarikh 10/02/2009                                                                                                    | Kelulusan     Kelulusan       iada rekod       MAKLUMAT PROJEK PENYELI       Kod Projek       Nama Projek       Jenis Lantikan       Tarikh Mula (hh/bb/tttt)       Ukmper Ketua Projek       Nama Ketua Projek       Tarikh Mula Asal<br>(hh/bb/tttt)       Tarikh Tamat (hh/bb/tttt)       Ukmper Ketua Projek       Tarikh Mula Asal<br>(hh/bb/tttt)       Tarikh Tamat<br>(hh/bb/tttt)       Tempoh (Bulan)       Kelayakan yang dipersetujui       SOKONGAN KETUA PROJEK       Ulasan       Tarikh                                                                                                    | CCPA         Institusi           UKM-GUP-TKS-07-12-063         Membangunkan Sebuah Ideopolis: Kajian di 'I Lembah Klang           Lanjutan         01/10/2007           30/09/2009         K005605           HAMZAH JUSOH         01/05/2009           31/07/2009         31/07/2009           2         RM 900.00                                                                                                    | Wilayah Metrop      | Tahun<br>dikurniakan<br>(hh/bb/tttt)            |
| SOKONGAN KETUA PROJEK<br>Ulasan<br>Tarikh 10/02/2009                                                                                                    | Kelulusan     Kelulusan       iada rekod       MAKLUMAT PROJEK PENYELI       Kod Projek       Nama Projek       Jenis Lantikan       Tarikh Mula (hh/bb/tttt)       Ukmper Ketua Projek       Nama Ketua Projek       Tarikh Mula Asal<br>(hh/bb/tttt)       Tarikh Tamat<br>(hh/bb/tttt)       Tarikh Tamat<br>(hh/bb/tttt)       Tempoh (Bulan)       Kelayakan yang dipersetujui       SOKONGAN KETUA PROJEK       Ulasan       Tarikh                                                                                                    | CCPA         Institusi           UKM-GUP-TKS-07-12-063         UKM-GUP-TKS-07-12-063           Membangunkan Sebuah Ideopolis: Kajian di 'I<br>Lembah Klang         Lanjutan           01/10/2007         30/09/2009           K005605         HAMZAH JUSOH           01/05/2009         31/07/2009           2         RM 900.00                                                                                                    | Wilayah Metrop      | Tahun<br>dikurniakan<br>(hh/bb/tttt)            |
| SOKONGAN KETUA PROJEK<br>Ulasan<br>Tarikh 10/02/2009<br>TINDAKAN DEKAN                                                                                                    | Kelulusan     Kelulusan       iada rekod       MAKLUMAT PROJEK PENYELI       Kod Projek       Nama Projek       Jenis Lantikan       Tarikh Mula (hh/bb/tttt)       Tarikh Tamat (hh/bb/tttt)       Ukmper Ketua Projek       Tarikh Mula Asal (hh/bb/tttt)       Tarikh Mula Asal (hh/bb/tttt)       Tarikh Tamat (hh/bb/tttt)       Tarikh Mula Asal (hh/bb/tttt)       Tarikh Tamat (hh/bb/tttt)       Tarikh Mula Asal (hh/bb/tttt)       Tarikh Tamat (hh/bb/tttt)       Tarikh Tamat (hh/bb/tttt)       Tarikh Tamat (hh/bb/tttt)       SOKONGAN KETUA PROJEK       Ulasan       Tarikh                                                                                                    | CCPA         Institusi           UKM-GUP-TKS-07-12-063         Membangunkan Sebuah Ideopolis: Kajian di 'I Lembah Klang           Lanjutan         01/10/2007           30/09/2009         K005605           HAMZAH JUSOH         01/05/2009           31/07/2009         31/07/2009           2         RM 900.00                                                                                                    | Wilayah Metrop      | Tahun<br>dikurniakan<br>(hh/bb/tttt)            |
| SOKONGAN KETUA PROJEK Ulasan Tarikh 10/02/2009 TINDAKAN DEKAN Status O Lulus O Tidak Lulus                                                                                                    | Kelulusan     Kelulusan       iada rekod       MAKLUMAT PROJEK PENYELI       Kod Projek       Nama Projek       Jenis Lantikan       Tarikh Mula (hh/bb/tttt)       Ukmper Ketua Projek       Nama Ketua Projek       Tarikh Mula Asal<br>(hh/bb/tttt)       Tarikh Tamat (hh/bb/tttt)       Tarikh Tamat (hh/bb/tttt)       Tarikh Mula Asal<br>(hh/bb/tttt)       Tarikh Tamat (hh/bb/tttt)       Tarikh Tamat (hh/bb/tttt)       Tarikh Tamat (hh/bb/tttt)       Tarikh Tamat (hh/bb/tttt)       Tarikh Tamat (hh/bb/tttt)       Tarikh Tamat (hh/bb/tttt)       Tarikh Tamat (hh/bb/tttt)       Tarikh Tamat (hh/bb/tttt)       Tarikh Tamat (hh/bb/tttt)       Tarikh Tamat (hh/bb/tttt)       Tarikh Tamat (hh/bb/tttt)       Tarikh Tamat (hh/bb/tttt)       Tarikh DEKAN       Status                                                                                                    | CCPA         Institusi           UKM-GUP-TKS-07-12-063         Membangunkan Sebuah Ideopolis: Kajian di I<br>Lembah Klang           Lanjutan         01/10/2007           00/9/2009         K005605           HAMZAH JUSOH         01/05/2009           31/07/2009         31/07/2009           2         RM 900.00           10/02/2009         10/02/2009                                                                                 | Wilayah Metrop      | Tahun<br>dikurniakan<br>(hh/bb/tttt)            |

5. Klik butang 'SIMPAN' dan sistem akan memaparkan amaran jika dekan/pengarah tidak memilih status tindakan sebelum klik butang 'SIMPAN'.

| TINDAKAN DEKAN |                       |  |                             |  |
|----------------|-----------------------|--|-----------------------------|--|
| Status         | 🔿 Lulus 🔿 Tidak Lulus |  | Sila pilib status kelulusan |  |
| Ulasan         | <                     |  | OK                          |  |
|                | SIMPAN                |  |                             |  |

- 6. Klik butang 'SIMPAN' dan sistem akan menyimpan maklumat status tidakan dekan/pengarah.
  - i. Sistem akan memaparkan mesej "Kemaskini Berjaya." jika maklumat berjaya disimpan.

| <b>8</b><br><b>8</b><br><b>1</b><br><b>1</b><br><b>1</b><br><b>1</b> | Univer<br>Keban<br>Malay<br>National Univer | ASTIN<br>GSAAN<br>SIA<br>NO OTMONIE<br>H MASTURA BT. SYED ABDULL | n Pe<br>Kebang      | SAAN MA                     | IONA<br>LAYSIA               | n GR                   | ARAN LOG KELI        |
|----------------------------------------------------------------------|---------------------------------------------|------------------------------------------------------------------|---------------------|-----------------------------|------------------------------|------------------------|----------------------|
| Muka Depa                                                            | an                                          | Menu Ketua Proj                                                  | jek                 | Menu Dekan/                 | Pengarah                     | Bantuan                |                      |
|                                                                      |                                             |                                                                  | Kemas               | skini Berjaya.              |                              |                        |                      |
|                                                                      |                                             |                                                                  | KELULUSAN I         | DEKAN/PENGA                 | RAH                          |                        |                      |
| SE                                                                   | ENARAI P                                    | ELAJAR YANG PERLU DILULU                                         | SKAN                |                             |                              |                        |                      |
| Bil                                                                  | No<br>Matrik                                | Nama                                                             | Kod Projek          | Tarikh Mula<br>(hh/bb/tttt) | Tarikh Tamat<br>(hh/bb/tttt) | Ukmper Ketua<br>Projek | Status<br>Permohonan |
| 1                                                                    | P44100                                      | DR. KU MASTURA BINTI KU                                          | 06-01-02-<br>SE0357 | 01/04/2009                  | 01/05/2009                   | K005605                | Tindakan             |

- ii. Sistem akan memaparkan mesej "Kemaskini Gagal." jika :
  - ✓ Terdapat gangguan pangkalan data

| 001358   | UNIVE<br>KEBAN<br>MALA<br>National Univ<br>Sharifa | RSIII<br>NGSAAN<br>ISNA<br>MOVITARIANA DI ANDOLO<br>H MASTURA BI, SYED ABDU | m Per<br>TI KEBANGS       | moh<br>SAAN MAL<br>GAJIAN SOSIA |                              | n GR                   | ARAN LOG KELUA       |
|----------|----------------------------------------------------|-----------------------------------------------------------------------------|---------------------------|---------------------------------|------------------------------|------------------------|----------------------|
| Muka Dep | pan                                                | Menu Ketua Pi                                                               | rojek                     | Menu Dekan/P                    | engarah                      | Bantuan                |                      |
|          |                                                    |                                                                             | Kemas                     | kini gagal.                     |                              |                        |                      |
|          |                                                    |                                                                             | KELULUSAN DE              | EKAN/PENGAR                     | АН                           |                        |                      |
| S        | ENARAI                                             | PELAJAR YANG PERLU DILU                                                     | LUSKAN                    |                                 |                              |                        |                      |
| Bil      | No<br>Matrik                                       | Nama                                                                        | Kod Projek                | Tarikh Mula<br>(hh/bb/tttt)     | Tarikh Tamat<br>(hh/bb/tttt) | Ukmper Ketua<br>Projek | Status<br>Permohonan |
| 1        | P44100                                             | DR. KU MASTURA BINTI KU<br>MOHD NOOR                                        | 06-01-02-SF0357           | 01/04/2009                      | 01/05/2009                   | K005605                | Tindakan<br>Dekan    |
| 2        | P24074                                             | RASHEED MOHAMED KUTTY                                                       | UKM-GUP-TKS-<br>07-12-063 | 01/05/2009                      | 31/07/2009                   | K005605                | Tindakan<br>Dekan    |